# B系列报警主机 安装人员快速入门指南

使用本指南快速安装博世B6512/B5512/B4512/B3512防盗系统。有关更多信息,请参阅报警主机安装手册。

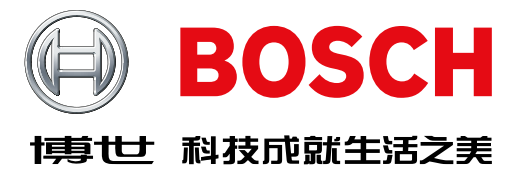

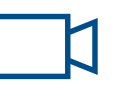

如果看到该图标,可使用智能手机扫描二维 码,观看视频,获取帮助。

### 获取培训视频:

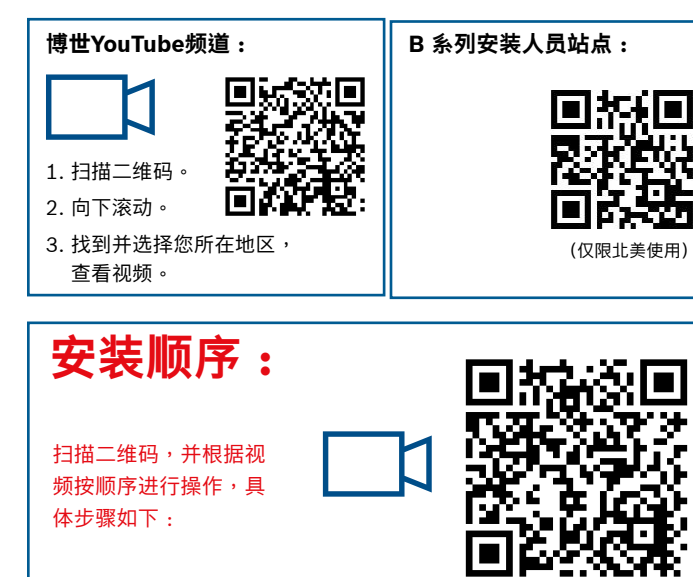

### 报警主机组件布局

Μ

L

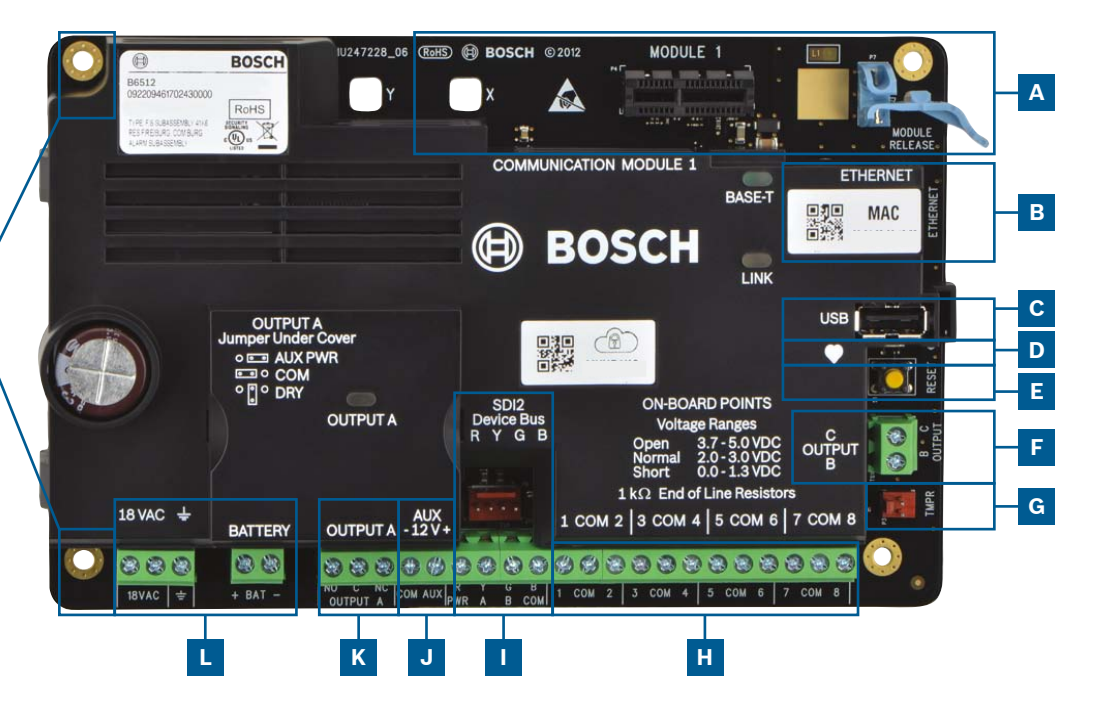

### 报警主机连接位置

| 位置 | 项目                  | 说明              | 规格                            |
|----|---------------------|-----------------|-------------------------------|
| Α  | MODULE 1            | 插入式通信模块         | 通信模块选项                        |
| В  | ETHERNET            | 以太网端口           | 内置板载以太网连接(10Base-T/100Base-T) |
| с  | USB                 | USB端口           | USB连接器(用于固件更新和RPS连接)          |
| D  | •                   | 心跳LED指示灯        | 慢表示正常,快表示服务模式                 |
| E  | 重置                  | 重置开关            | 按住5秒进入或退出服务模式                 |
| F  | BC                  | 输出B(2) C(3)     | 集电极开路,50mA,低电平有效              |
| G  | TMPR                | 防拆              | 可选防拆开关连接器(ICP-EZTS)           |
| н  | 1 COM 2至<br>7 COM 8 | 报警输入            | 受监测的终端(EOL)电阻报警输入             |
| I  | R Y G B             | SDI2总线          | SDI2设备总线                      |
| J  | COM AUX             | 辅助电源            | 12VDC • 800mA                 |
| к  | NO C NC             | 输出A (1)         | 可编程继电器输出                      |
| L  | + BAT<br>18 VAC ,   | 电池,接地,18<br>VAC | 主/备用电源和接地连接                   |
| м  | 安装                  | 安装孔             | 报警主机的安装孔                      |

### Μ 步骤1 安装报警主机 博世提示: ▶ 请在安装报警主机之前安装外壳。 ▶ 将报警主机和随附硬件安装到外壳内。 **B10** 8 -8 $(\mathbf{I})$ $(\mathbf{I})$ **B11** 0Θ Θ

## Α 步骤2 安装通信模块 博世提示: ▶ 将模块的支撑腿插入标有"x"的插槽中。 ▶ 蜂窝:将天线放在外壳顶部,将电缆接入外壳内部,然后连接到模块。 ▶ PSTN:使用D161/D162电缆将模块连接到D166 (RJ31x)插孔。

() BOSCI

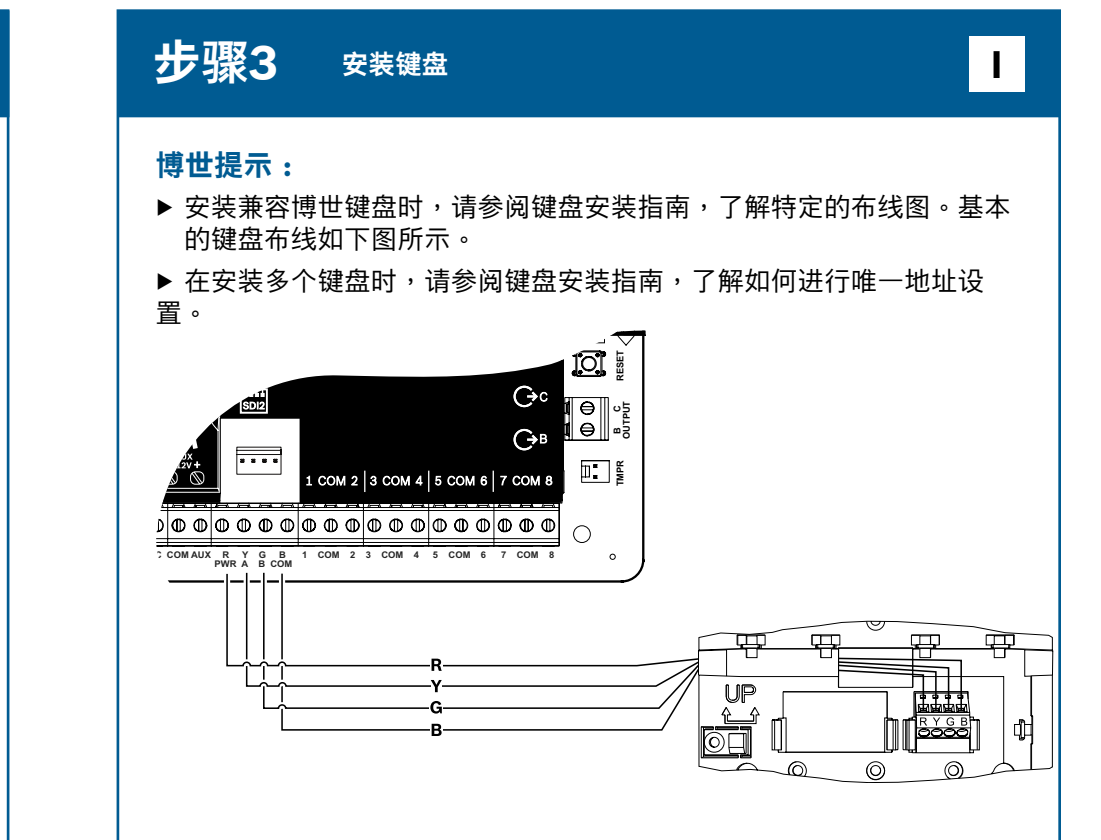

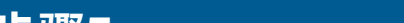

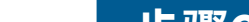

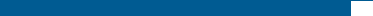

#### 步骤4 安装扩展模块

### 博世提示:

- ▶ 如果安装多个类似的设备,请参阅模块安装指南,了解如何设置地址 (例如,安装两个相同设备)。
- ▶ 如果安装RADION B810无线接收机,仅可使用地址1。

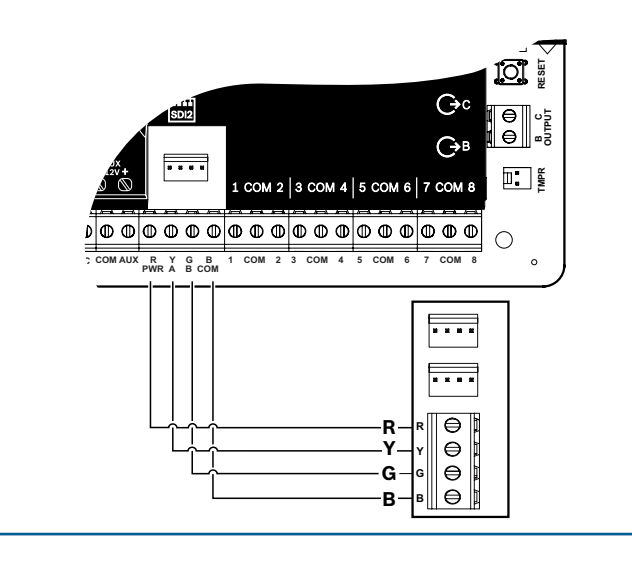

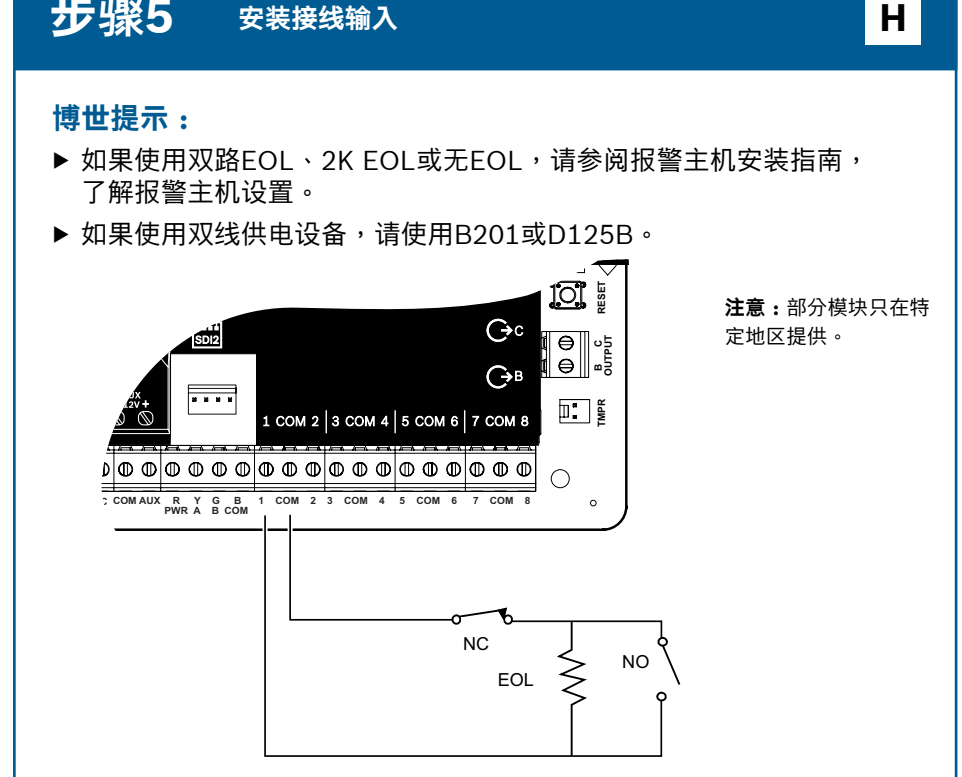

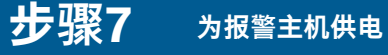

### 博世提示:

- ▶ 在使用电池或交流电源供电之前,请先将缆线连接到报警主机。
- ▶ 将接地线缆连接到冷水管(铜制)或牢固地连接到已经接地的物体上。

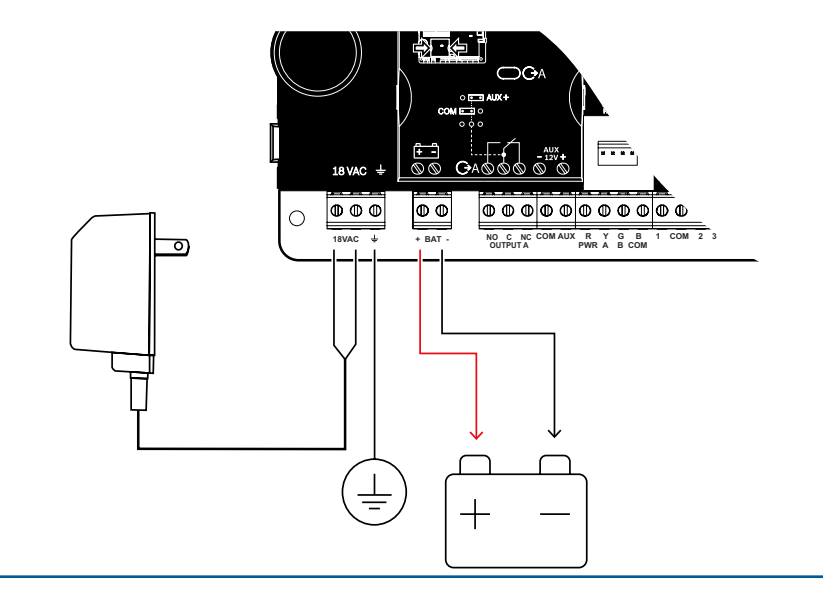

#### 步骤8 使用RPS创建主机帐户

### 博世提示:

- ▶ 如果使用安装人员服务门户进行配置,请转到步骤11。
- ▶ 安装远程编程软件(RPS) v6.06或更高版本。您可以从RPS产品页 下载RPS。
- ▶ 按照RPS帐户助手说明创建新的报警主机帐户。帐户助手会帮助您 创建新的主机帐户。
- ▶ 如果RPS不可用,可以使用键盘编程。请参阅键盘安装说明。

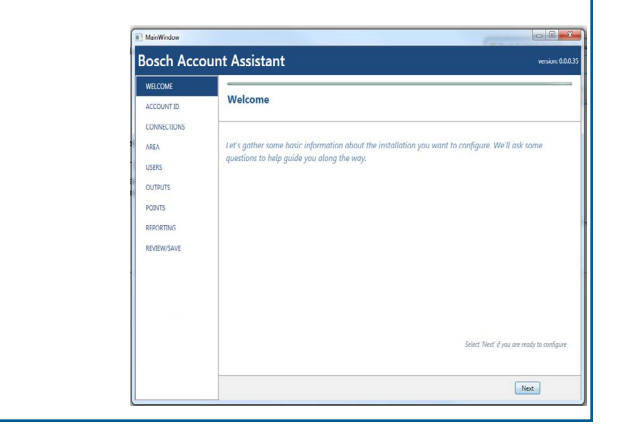

### 步骤6 安装警铃或警号

### JK

### 博世提示:

- ▶ 如果源自报警主机(跳线处于AUX PWR位置),输出A在12VDC时可提 供高达1A的电流。
- ▶ 如果使用单独电源(跳线处于DRY位置),输出A在12VDC时可支持高 达3A的电流。
- ▶ 输出B和C是集电极开路,在12VDC时电流限制为50mA。

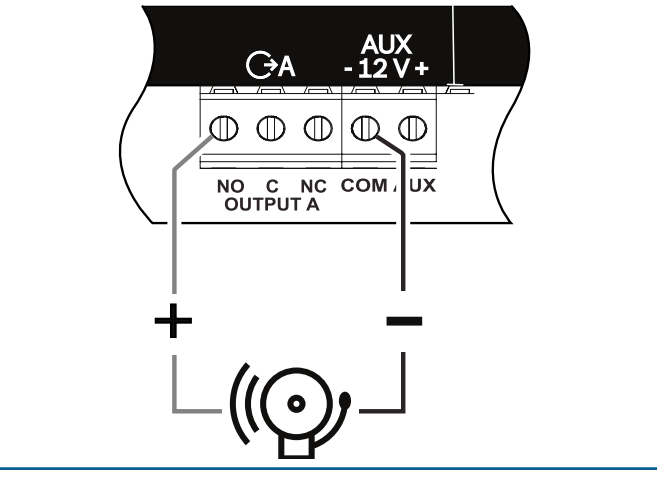

### BC 步骤9 使用RPS连接报警主机 博世提示: ▶ 连接已经安装了RPS的电脑。通过USB或以太网直接连接RPS。 ▶ 创建新帐户时,帐户助手会自动启动。 ▶ 通过USB直接连接时,请使用B99 USB线。 IODULE · MODULE □ </>→ ψ

# B系列报警主机 安装人员快速入门指南

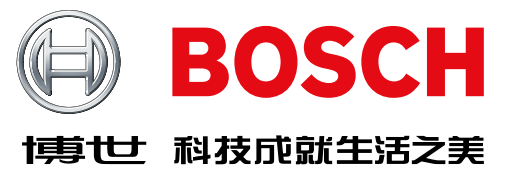

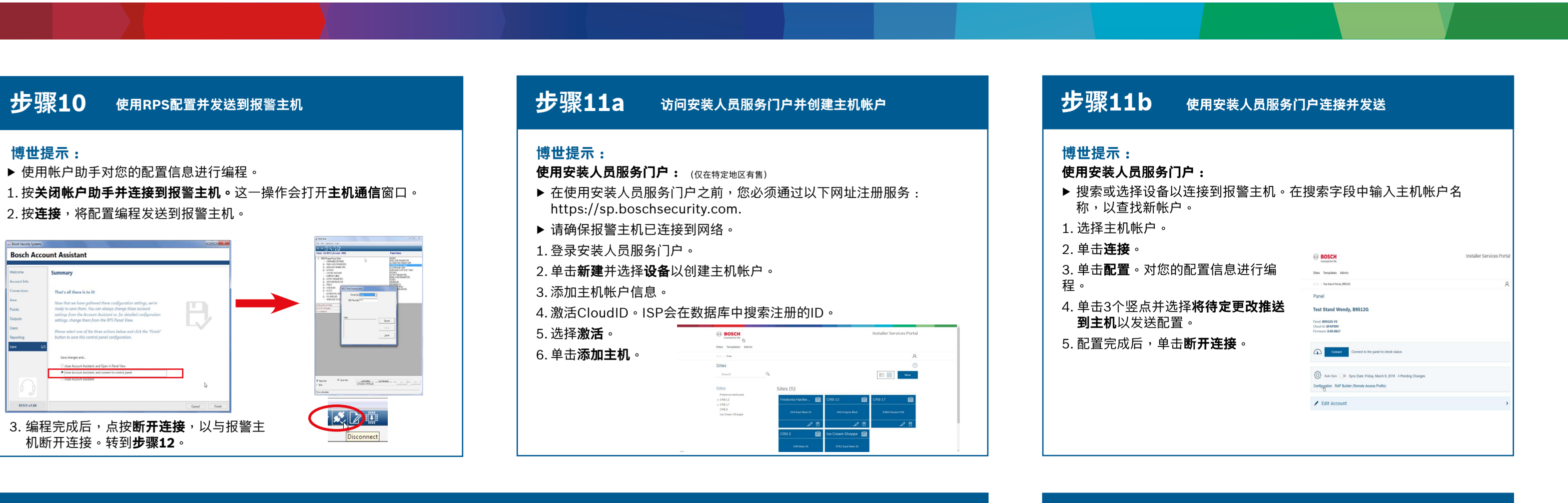

### B系列报警主机附件(部分列出)

-A型号的RADION设备在北美洲和南美洲地区有售。非-A型号的产品在欧

洲、非洲和澳大利亚有售。

**注意:**部分产品和功能只在特定地区提供。有关详细信息,请咨询您的博世代表或参阅产品数据表。

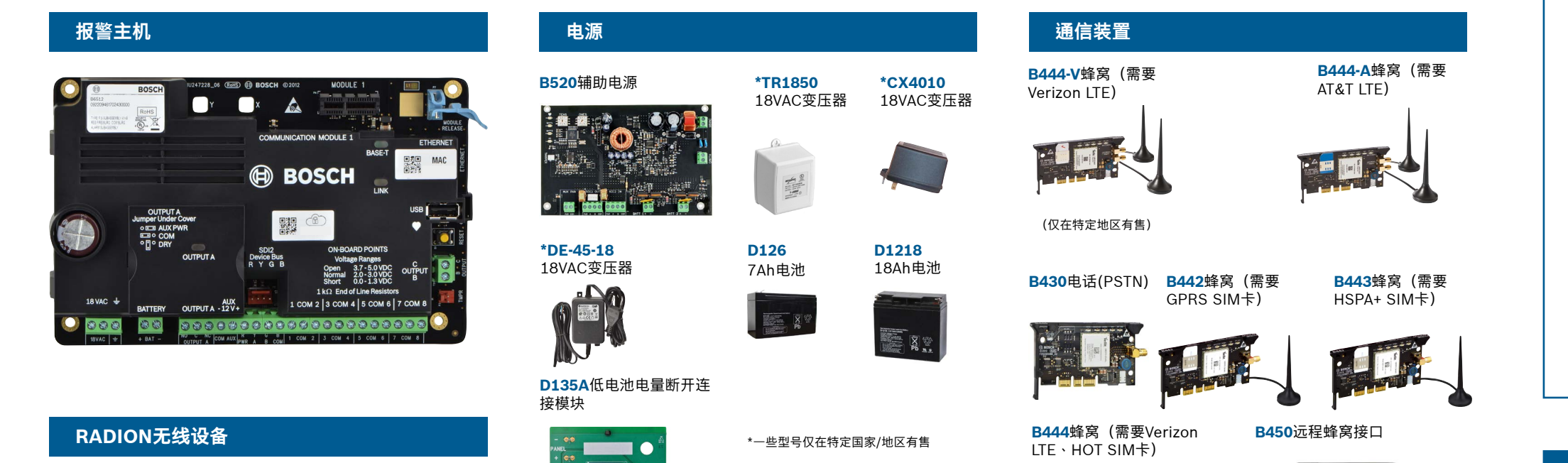

**B940W** 

器和B942键盘)

#### 步骤12 测试系统

在完成系统安装和报警主机编程后,请务必进行全面的系统测试。 全面的系统测试包括测试报警主机、所有设备以及通信目的地,从 而检查运行是否正常。

### 博世提示:

- ▶ 执行步测 1. 选择**操作**。
- 2. 选择**测试**。 3. 选择**步测**。
- 4. 选择一项测试以进行步测。
- ▶ 发送测试报告

### (以下显示的是B942键盘)

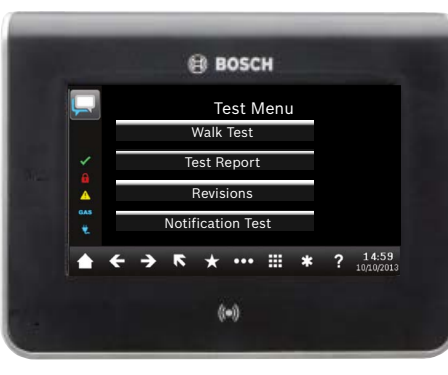

### 常见问题解答

| -                                                                                                    | - 11                                          | B810 SDI2于                          | 线接收机                                 | 键盘                                                                                                    |                                                                                                    |                                                                                                    |
|----------------------------------------------------------------------------------------------------|-----------------------------------------------|-------------------------------------|--------------------------------------|----------------------------------------------------------------------------------------------------|----------------------------------------------------------------------------------------------------|----------------------------------------------------------------------------------------------------|
|                                                                                                    | )))                                           | RFRP无线中组                            | ¥器                                   | <b>B942</b><br>她塔屎                                                                                                    | <b>B942W</b><br>她塔屎                                                                                  |                                                                                                    |
| <b>RFPR-C12</b><br>幕帘被动红<br>外,防宠物,<br>40 x 5英尺                                                                                                    | <b>RFDL-11</b><br>三技术被动<br>红外微波,<br>35 x 25英尺 | <b>RFPR-12</b><br>被动红外<br>物,40 英    | • <b>RFGB</b><br>• 防宠 玻璃破碎<br>·尺 探测器 |                                                                                                    |                                                                                                    | )<br>20<br>9 - 1668<br>1668                                                                         |
| 1                                                                                                    | (仅在特定地区有1                                     | 書)                                  |                                      | <b>B930</b> 文本键盘,<br>带软键                                                                                                    | <b>B921C</b><br>电容式触摸                                                                                | kuPrust<br>+ j ≥ >                                                                                  |
| <b>RFDW-RM</b><br>隐蔽式门/窗磁                                                                                                    | RFD\<br>表面到                                   | <b>₩-SM</b><br>安装门/窗磁               | <b>RFUN</b><br>通用发射器,<br>带门/窗磁       | (仅在特定地区有售                                                                                                    | A 1 2 <sup>3</sup><br>B 4 5 <sup></sup> 5 <sup></sup><br>C 7 <sup></sup> 8 <sup></sup><br>HEP 62 0 C | 3 <sup>971</sup>   ALL<br>3 <sup>971</sup>   PART<br>9 <sup>971</sup>   BMRSS<br>MD   MENJ<br>(区有售) |
| Community of the second second s |                                               |                                     |                                      | <b>B915</b><br>文本                                                                                                    | <b>B915</b> I<br>文本                                                                                  |                                                                                                    |
| <b>RFSM</b><br>无线烟雾探<br>则器                                                                                                    | <b>RFBT</b><br>钱夹发射器                          | RFPB-SB<br>RFPB-TB<br>单键和双键紧<br>急按钮 | RFKF-TBS<br>RFKF-FBS<br>双键和四键遥<br>控器 | 0         0000           Mark 100         Mark 100           Mark 100         Mark 100 </td <td>C BOCK          </td> <td></td> | C BOCK                                                                                               |                                                                                                    |
| ·                                                                                                    |                                               |                                     |                                      | RFID标签                                                                                                    | (适用于读卡器)<br>ACD-ATB111S                                                                              | 和B94                                                                                                |
| Inovonic                                                                                                    | s无线设备                                         |                                     |                                      |                                                                                                    |                                                                                                    |                                                                                                    |
| <b>B820</b><br>无线接口                                                                                                    | EN4<br>串行                                     | <b>4200</b><br>厅接收机                 |                                      | IP摄像机线                                                                                                    | <b>耒成</b>                                                                                            |                                                                                                    |
|                                                                                                    |                                               |                                     |                                      |                                                                                                    |                                                                                                    |                                                                                                    |
| (仅在特定地区有                                                                                                    | ▲<br>售) (仅名)                                  | 在特定地区有售)                            |                                      | 外壳和附的                                                                                                    | <del>4</del>                                                                                         |                                                                                                    |
| 编程和软                                                                                                    | 件                                             |                                     |                                      | <b>B11</b> 小型外壳                                                                                                    | <b>B10</b> 中型外壳                                                                                      | <b>D13</b><br>支架                                                                                    |
| <b>95500CU</b><br>RPS升级                                                                                                    | <b>B99 迈</b><br>USB线 移                        | <b>建程安全控制</b><br>多动应用程序             | 安装人员<br>服务门户                         |                                                                                                    |                                                                                                    |                                                                                                    |
| NES.                                                                                                    | $\mathcal{Q}$                                 |                                     | (仅在特定地区有售)                           | ICP-EZTS<br>通用防拆                                                                                                    | B56键盘底盒                                                                                              | D10                                                                                                 |
|                                                                                                    |                                               |                                     |                                      | $\langle \rangle$                                                                                                    |                                                                                                    | 0.00                                                                                                |

| 触摸屏                                                                                                    | 住宅防火                                                     |                                                  |                                                    |  |  |  |
|----------------------------------------------------------------------------------------------------|----------------------------------------------------------|--------------------------------------------------|----------------------------------------------------|--|--|--|
| A1: Off<br>A2: Off<br>Ready to turn on<br>A<br>Control of the turn on<br>A<br>Control of the turn on<br>A<br>Control of the turn on<br>A<br>Control of the turn on<br>A<br>Control of the turn on<br>A<br>Control of turn on<br>A<br>Control of turn of turn of turn of turn on<br>A<br>Control of turn of turn | <b>D132A</b> 反转继<br>电器                                   | <b>D125B</b> 双重B类<br>启动模块                        | <b>D192G</b> 警铃<br>监测模块                            |  |  |  |
| B920 文本键<br>盘,带功能键                                                                                                    | (仅在特定地区有售)                                               |                                                  | (仅在特定地区有售)                                         |  |  |  |
|                                                                                                    | <b>B201</b> 双线<br>供电循环                                   | F220/F220-B6R<br>烟雾探测器,带底座                       |                                                    |  |  |  |
| (有售)                                                                                                    |                                                          |                                                  |                                                    |  |  |  |
|                                                                                                    | 门禁模块                                                     | I/O扩展模均                                          | <del>ب</del>                                       |  |  |  |
|                                                                                                    | <b>B901</b> 门禁模块<br>(仅限B6512)                            | <b>B208</b> 8输入模块                                | <b>B308</b> 8输出模块                                  |  |  |  |
| IB942键盘)                                                                                                    |                                                          |                                                  |                                                    |  |  |  |
| ACD-ATR14CS                                                                                                    | *家庭自动化                                                   |                                                  |                                                    |  |  |  |
| 10000000.00 101.0000                                                                                                    | <b>G450 Z-Wave</b><br>家用控制网关                             | <b>远程安全控制</b><br>移动应用程序                          | +                                                  |  |  |  |
|                                                                                                    | 0 800                                                    |                                                  |                                                    |  |  |  |
|                                                                                                    | *家庭自动化可能只在特定地区提供。有关详细信息,请咨询博世代表。                         |                                                  |                                                    |  |  |  |
|                                                                                                    | 有线移动探测                                                   | 则器                                               |                                                    |  |  |  |
| D137安装 D138安装支                                                                                                    | Commercial \$                                            | 条列<br>L-W15x                                     | C-CDI 1-WA15x                                      |  |  |  |
| 支架 架,直角                                                                                                    | 三技术<br>50英尺<br>(仅在特定地                                    | 区有售) (化                                          | 技术+防遮挡功能<br>英尺<br><sup>双在特定地区有售)</sup>             |  |  |  |
| D101锁和钥匙套件                                                                                                    | Blue Line第二<br>ISC-BDL2<br>WP6G/W<br>40 x 40英<br>英尺/40 x | 代系列 经<br>2-WP12G/<br>12G三技术<br>尺/20 × 20<br>40英尺 | <b>典系列</b><br>DS9370/ DS9371<br>360<br>三技术<br>70英尺 |  |  |  |

(仅在特定地区有售)

Bosch

### 默认密码是多少? 用户密码:123456 安装人员密码:123

#### 如何使用输出B和C?

输出B和C是集电极开路输出。请参阅报警主机安装手册中的集电极开路输 出一节了解其布线方法。

### 如何远程布防和撤防报警主机?

使用远程安全控制应用程序可实现这些操作。

#### 如何通过以太网直接连接到报警主机?

默认情况下,如果报警主机和RPS之间连接有以太网电缆,报警主机会自 动检测并协议连接至RPS。

### 发送个人通知需要哪些条件?

发送短信(文字)需要使用蜂窝模块,发送电子邮件则需要以太网或蜂窝 连接。

#### 如何进入"服务模式"?

按住报警主机上的黄色重置按钮5秒(重复此操作可退出)。

| 哪里可以获取更多详细信息?         |  |
|-----------------------|--|
| www.boschsecurity.com |  |

Bosch Security Systems B.V. Torenallee 49 5617 BA Eindhoven Netherlands

© Bosch Security Systems B.V., 2019保留修改权利 F.01U.358.248 | 04 | 2019.09